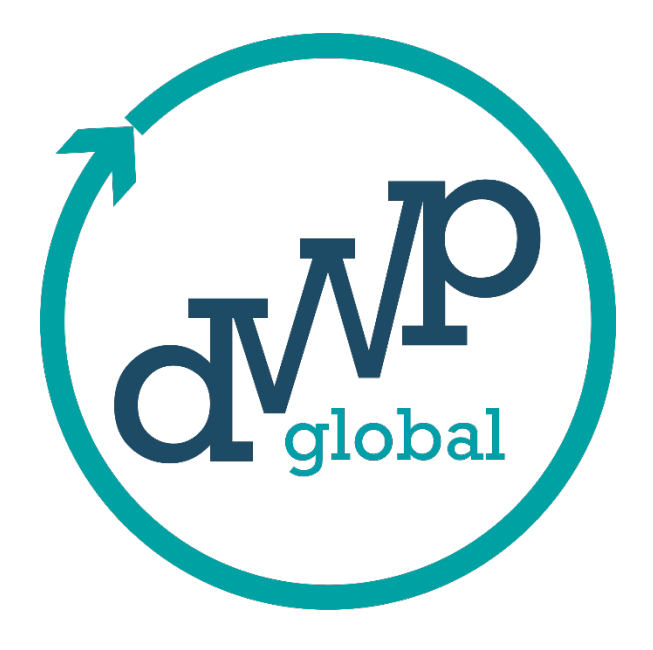

PowerIQ Application Prerequisite Document

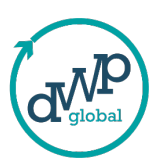

Version: 1.8.0.0 Date: 01-10-2024

# 1. Introduction

This document outlines the necessary prerequisites to ensure the successful installation, configuration, and operation of Power IQ. Please ensure all the specified requirements are met before proceeding with deployment to guarantee optimal performance and security.

## 2. System Requirements

To ensure efficient application performance, the following hardware and software specifications are required:

**Operating System**: Windows 10 or higher.

Network: Stable internet connection (required for communication with Power BI databases).

Web Browser: Google Chrome (mandatory).

Microsoft Power BI Pro Account.

# **3. Technical Requirements**

#### **3.1 Azure Application**

To configure Power IQ with Microsoft Azure, you must register an application with Azure Active Directory (AAD) and save the following details:

Client ID: af562%\$@D543\$@%^dfsa4^5#@\$%

Tenant ID: af562%\$@D543\$@%^dfsa4^5#@\$%

Client Secret Key: af562%\$@D543\$@%^dfsa4^5#@\$%

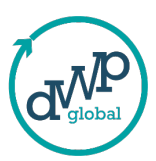

#### **Register an application in Azure Active Directory (AAD)**

https://learn.microsoft.com/en-us/power-bi/developer/embedded/registerapp?tabs=customers

Step1: login to https://portal.azure.com

Step2: Select App Registration under +Add option.

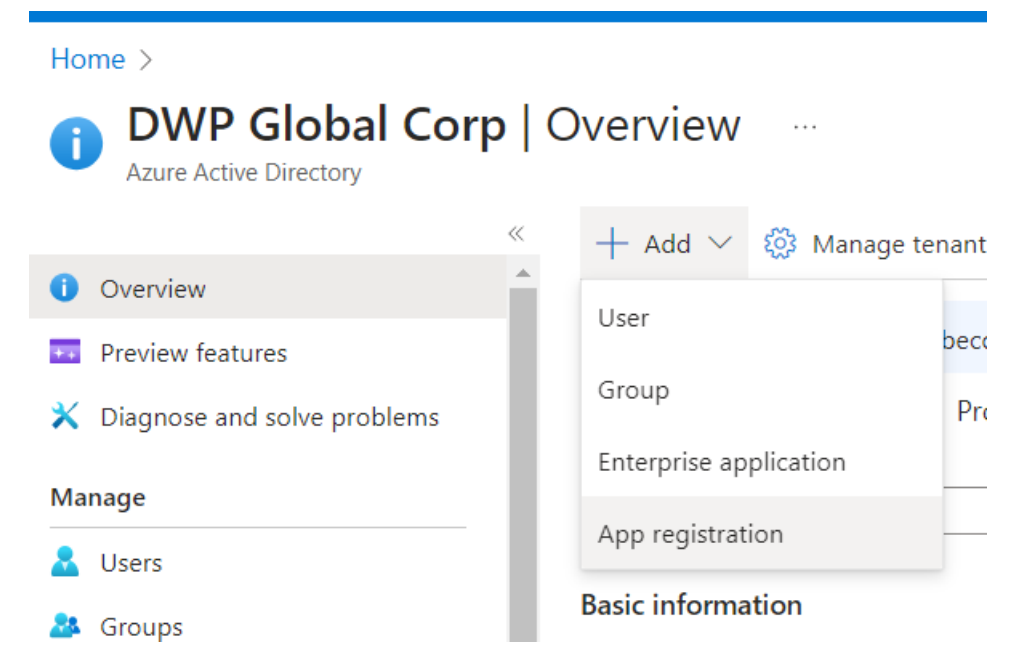

**Step3**: Create an application with the required API permissions mentioned below and set the Redirect URI to <u>http://localhost:8788/</u>

#### **PowerBI Service:**

- Capacity.Read.All
- Capacity.ReadWrite.All
- Content.Create
- Dashboard.Read.All
- Dashboard.ReadWrite.All
- Dataflow.Read.All
- Dataflow.ReadWrite.All
- Dataset.Read.All
- Dataset.ReadWrite.All
- Gateway.Read.All
- Gateway.ReadWrite.All
- Pipeline.Deploy
- Pipeline.Read.All
- Pipeline.ReadWrite.All

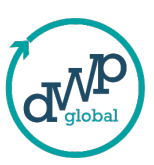

- Report.Read.All
- Report.ReadWrite.All
- StorageAccount.Read.All
- Tenant.Read.All
- Tenant.ReadWrite.All
- UserState.ReadWrite.All
- Workspace.Read.All
- Workspace.ReadWrite.All

#### **Microsoft Graph**

- User.Read
- User.Read.All
- UserAuthenticationMethod.Read.All
- Directory.Read.All
- Directory.AccessAsUser.All
- Directory.Write.Restricted

#### **Power Automate**

- Activity.Read.All
- Approvals.Manage.All
- Approvals.Read.All
- Flows.Manage.All
- Flows.Read.All
- Flows.Read.Plans
- Flows.Write.Plans
- User

**Step4: Before leaving the page, note Client Secret value.** As Client secret values cannot be viewed, except for immediately after creation. After creating an application navigate to Home page and click on Application count in **Basic Information** under **Overview** tab

| + Add $\vee$ 🔅 Manage tenants 🗇 What's new 🛛 🗟 Preview features 🛛 🞘 Got feedback? $\vee$ |                                          |              |          |  |
|------------------------------------------------------------------------------------------|------------------------------------------|--------------|----------|--|
| ① Azure Active Directory is becoming Microsoft Entra ID. <u>Learn more</u> □             |                                          |              |          |  |
| Overview Monitor                                                                         | ing Properties Recommendations Tutorials |              |          |  |
| 🔎 Search your tenan                                                                      | t                                        |              |          |  |
| Basic information                                                                        |                                          |              |          |  |
| Name                                                                                     | DWP Global Corp                          | Users        | 138      |  |
| Tenant ID                                                                                | 001a1acf-ba92-42be-82fd-6c631eff5754 👔   | Groups       | 44       |  |
| Primary domain                                                                           | dwpglobalcorp.com                        | Applications | <u>3</u> |  |
| License                                                                                  | Azure AD Free                            | Devices      | 99       |  |
| Workload License                                                                         | Azure AD Workload Free                   |              |          |  |

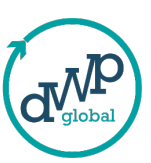

**Step5**: Select the created Application under All Applications tab.

| App registrations 🛷 …                                                                                                    |
|----------------------------------------------------------------------------------------------------|
| $+$ New registration $\bigoplus$ Endpoints $\nearrow$ Troubleshooting 🖒 Refresh $\downarrow$ I                                                                            |
| Starting June 30th, 2020 we will no longer add any new features to Azure Active Din<br>Applications will need to be upgraded to Microsoft Authentication Library (MSAL) a |
| All applications Owned applications Deleted applications                                                                                                    |
| Start typing a display name or application (client) ID to filter these r                                                                                                  |
| 3 applications found                                                                                                    |
| Display name 1                                                                                                    |
| DWP PowerBI Automate App                                                                                                    |

Step6: Now save the Application (client) ID, Directory (tenant) ID from Essentials.

| Home > App registrations > |                                                                                   |  |  |  |
|----------------------------|-----------------------------------------------------------------------------------|--|--|--|
| BWP_PowerBI_Automate_App   |                                                                                   |  |  |  |
|                            | Delete 🕀 Endpoints 🐱 Preview features                                             |  |  |  |
| B Overview                 | $lace{1}$ A certificate or secret is expiring soon. Create a new one $ ightarrow$ |  |  |  |
| 🗳 Quickstart               |                                                                                   |  |  |  |
| 🚀 Integration assistant    | ↑ Essentials                                                                      |  |  |  |
| Manage                     | Display name : <u>DWP PowerBI Automate App</u>                                    |  |  |  |
| Branding & properties      | Application (client) ID : : : : : : : : : : : : : : : : : :                       |  |  |  |
| Authentication             | Object ID : 8c28be77-8708-41d8-a36f-2424379e3ca7                                  |  |  |  |
| Authentication             | Directory (tenant) ID : Using 1 Change (Table Sale) Change (Change)               |  |  |  |
| 📍 Certificates & secrets   | ficates & secrets Supported account types : <u>Multiple organizations</u>         |  |  |  |
| Token configuration        |                                                                                   |  |  |  |

## **3.2 SMTP Configuration**

In order to send alerts from Power IQ, register with an SMTP provider and provide the following details:

SMTP Host: asd-sample.mails.com

SMTP Port: 111

SMTP Username: Username

SMTP Password: Password Reference - <u>Create and manage your SMTP keys – Home (brevo.com)</u>

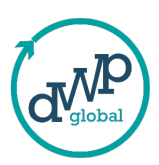

## How to Install:

#### 1) Double click on the PowerIQ Windows Installer Package file and click Next.

| Name                  | Status                                                                                          | Date modified                                                                                                    | Туре                                                                                             | Size                                                       |       |
|-----------------------|-------------------------------------------------------------------------------------------------|----------------------------------------------------------------------------------------------------|--------------------------------------------------------------------------------------------------|------------------------------------------------------------|-------|
| NowerlQ-Desktop 3.msi | 🔁 PowerlQ                                                                                       | -Desktop                                                                                                    |                                                                                                  | - 0                                                        | ×     |
|                       | Welcome to the PowerIQ-Desktop Setup Wizard                                                     |                                                                                                    |                                                                                                  |                                                            |       |
|                       | The installer will guide you through the steps required to install PowerlQ-Desktop on your comp |                                                                                                    |                                                                                                  |                                                            |       |
|                       | WARNING:<br>Unauthorize<br>or criminal p                                                        | This computer program is protected<br>d duplication or distribution of this pr<br>enalties, and will be prosecuted to t | by copyright law and internat<br>ogram, or any portion of it, ma<br>ne maximum extent possible ( | tional treaties.<br>y result in severe o<br>under the law. | sivil |
|                       |                                                                                                 |                                                                                                    | Back Next >                                                                                      | Cancel                                                     |       |

## 2) Browse and add the required folder path to install the PowerIQ. Click Next.

| PowerlQ-Desktop                                 |                                        | -          |            | $\times$ |
|-------------------------------------------------|----------------------------------------|------------|------------|----------|
| Select Installation Folder                      |                                        |            |            |          |
| The installer will install PowerlQ-Desktop      | to the following folder.               |            |            |          |
| To install in this folder, click "Next". To ins | tall to a different folder, enter it b | elow or cl | ick "Brows | е".      |
| <u>F</u> older:                                 |                                        |            |            |          |
| C:\Program Files (x86)\admin\PowerlC            | ג-Desktop\                             |            | Browse     |          |
|                                                 |                                        |            | Disk Cost. |          |
| Install PowerlQ-Desktop for yourself, or        | r for anyone who uses this comp        | outer:     |            |          |
| CEveryone                                       |                                        |            |            |          |
| O Just me                                       |                                        |            |            |          |
|                                                 | K Back Nex                             | t >        | Cano       | cel      |

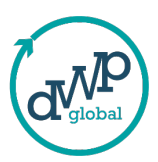

## 3) Click Next to start the installation.

| PowerIQ-Desktop                                                                        |                    |         |      | $\times$ |
|----------------------------------------------------------------------------------------|--------------------|---------|------|----------|
| Confirm Installation                                                                   |                    |         | [    |          |
| The installer is ready to install PowerlQ-D<br>Click "Next" to start the installation. | esktop on your cor | nputer. |      |          |
|                                                                                        | < Back             | Next >  | Cano | el       |
| PowerlQ                                                                                |                    | _       |      | ×        |
| Installing PowerIQ                                                                     |                    |         |      |          |
| PowerlQ is being installed.                                                            |                    |         |      |          |
| Please wait                                                                            |                    |         |      |          |
|                                                                                        |                    |         |      |          |
|                                                                                        |                    |         |      |          |

< <u>B</u>ack

<u>N</u>ext >

Cancel

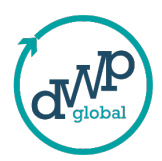

# 4) Now the installation starts and once it is done a short cut to PowerIQ will be added on the desktop items.

# 4. Contacts and Support

For any assistance with installation, configuration, or post-installation issues, please reach out to our support team:

Support Email: poweriq-support@dwpglobalcorp.com

#### Notes:

This document assumes all users have basic knowledge of the Azure platform and SMTP setup.

Ensure all credentials are kept secure, as they contain sensitive information that is necessary for Power IQ's integration with Azure and email notifications.

Failure to meet the system and technical requirements may lead to suboptimal performance or prevent the application from functioning as expected.